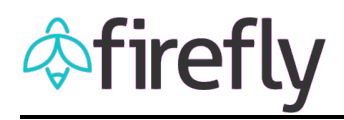

## W-2 Wage and Tax Statement Now Available

The 2018 W-2 Wage and Tax Statement is now available. To access the online copy of your W-2:

- 1. Click on Employee Self Service tile.
- 2. Click on the W-2 & W-4 Tax Forms tile.

| ESS ESS Leave & Timesheets ESS Benefits |                                      |                                                 |                                                                                                    |
|-----------------------------------------|--------------------------------------|-------------------------------------------------|----------------------------------------------------------------------------------------------------|
| mployment<br>ion Information            | Paycheck Inquiry<br>Pay & Deductions | Bank Direct Deposit<br>Available on Campus      | W-2 & W-4 Tax<br>Forms<br>W-2 Online Enrollment                                                                                    |
| දිනි                                    | (3)                                  | <u>*()</u>                                      | Ø                                                                                                    |
|                                         | Employment<br>ion Information<br>C중  | Employment Paycheck Inquiry<br>Pay & Deductions | Employment<br>ion Information Paycheck Inquiry<br>Pay & Deductions Bank Direct Deposit<br>Available on Campus   C2 3 Image: Campus |

- 3. Enter the last four digits of your Social Security Number and click on
- 4. If printing, click the bownoad to Print button at the bottom right of the screen.

## **Hints**

- An installed, updated version of Adobe Reader is necessary to view the W-2. To check for available updates, open Adobe Reader and select *Help* > *Check for Updates*. Please restart the computer after any updates are applied.
- Prior year W-2s are also available if online delivery was elected for those years.
- Frequently Asked Questions (FAQs) for W-2's

Please contact the Payroll Office with questions about W-2s or accessing prior year information.